# CollabLand 1.0

Proprietary of

### National Informatics Centre Department of Information Technology Ministry of Communications and Information Technology Government of India

© Copyright 2003-2005. All Rights Reserved

Windows Version Release Notes

## 1 June 2005

## Installation and Execution

Copy the CollabLand directory in the CD to C drive of the Computer. Then go to C:\>CollabLand directory and execute the bat file by name collabland.

If the CollabLand directory in the CD is copied to any other drive, make the following two changes before executing:

1. Edit the file: CollabLand\collabland.bat and specify the drive in Line No. 3

2. Edit the file: CollabLand\win32\JET\bin\JET360 file and specify the drive in Lines 3 & 4.

If database is enabled, CollabLand would prompt for Login and Password. Login as *admin*, which has no password (by default). If database is not enabled, CollabLand would be executed as a demo version without any saving/restore facilities.

## **Database Configuration**

CollabLand Ver. 1.0 uses PostgreSQL 7.3 database. This should be installed in the system separately. Create a database and specify its details like host name, port number, database name, login name and password in the CollabLand\config\collabland.properties file.

Execute the following scripts in the CollabLand\config directory to create various database tables

| postgres.sql  | - creates tables to store FMB map data                             |
|---------------|--------------------------------------------------------------------|
| common.sql    | - creates the user table (and the admin user, with no password)    |
| TNDomains.sql | - creates the database of Districts/Taluks/Villages for Tamil Nadu |

## <u>User Manual</u>

The online-user manual can be accessed from CollabLand\manual\index.html file.